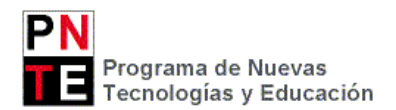

## GLPI: CONSULTA DE PETICIONES (INCIDENCIAS) E INVENTARIADO DE EQUIPOS. MANUAL DEL CENTRO EDUCATIVO

A continuación se muestra un breve manual de la herramienta GLPI, que los centros deberán usar **para** consultar sus peticiones (incidencias), consultar el inventario e inventariar equipos de forma manual.

- Es obligatorio e imprescindible que estén inventariados todos los equipos informáticos de los centros educativos, incluyendo impresoras, proyectores y pizarras digitales interactivas.
- <u>Hay que abrir una petición por cada equipo averiado (no se puede abrir una sóla incidencia para varios equipos)</u>

## CONSULTAR LAS PETICIONES EXISTENTES Y AÑADIR SEGUIMIENTOS

Para ver el estado de una petición o incidencia, así como para añadir o leer las observaciones ("seguimientos") de dicha incidencia, hay que proceder de la siguiente manera:

1. Clicar sobre el menú "Soporte".

| Gin        |                |                |              |             |       |    |         |              | Buscar        | Q          | Español (España) | ? |
|------------|----------------|----------------|--------------|-------------|-------|----|---------|--------------|---------------|------------|------------------|---|
| <b>7</b> 4 |                |                |              |             | Activ | os | Soporte | Herramientas | Complementos  |            |                  |   |
| Inicio     |                |                |              |             |       |    |         |              |               |            |                  |   |
|            |                |                |              |             |       |    |         |              |               |            |                  |   |
|            | Vista personal | Vista de grupo | Yista global | Canales RSS | Todos |    |         |              |               |            |                  |   |
|            |                |                |              |             |       |    |         |              |               |            |                  |   |
|            |                |                |              |             |       |    |         |              |               |            |                  |   |
|            |                |                |              |             |       |    |         |              | Recordatorios | personales | i -              |   |
|            |                |                |              |             |       |    |         |              |               |            |                  |   |

2. Seleccionar sobre el desplegable el "Características-Estado" de las incidencias que se quiere consultar: En curso (asignada), Resuelto, Cerrada, Todos.

| 6       | Ini    |                             |           |            |                      |                          |                           |                         |                        |            |                                  | Buscar         | Q              | Español (Españ:                  | a) <b>?</b>                                   |
|---------|--------|-----------------------------|-----------|------------|----------------------|--------------------------|---------------------------|-------------------------|------------------------|------------|----------------------------------|----------------|----------------|----------------------------------|-----------------------------------------------|
| $\succ$ | ipi    |                             |           |            |                      |                          | Activos                   | Sop                     | orte                   | Herrami    | ientas Co                        | mplementos     |                |                                  |                                               |
| Inicio  | Soper  | e Peticiones                | +         | Q, √0      | )                    |                          |                           |                         |                        |            |                                  |                |                |                                  |                                               |
|         |        |                             |           |            | Características - Es | tado 👻                   |                           | es v                    | No resueito            | ¥          |                                  |                | Busca          | * *                              |                                               |
|         |        |                             |           | Muestra    | (número de elementos | ) 20                     | · /                       | Ū 🔎                     |                        | Página act | cual en PDF apai                 | sado 🔻 🖺       | Desde 1 has    | ta 14en 14                       |                                               |
|         | A.     | ciones                      |           |            |                      |                          |                           |                         |                        |            |                                  |                |                |                                  |                                               |
|         | ID ID  |                             | TŘ        | tulo       |                      | Estado                   | ▼ Última<br>actualizaciói | Fecha de<br>apertura    | Fecha de<br>resolución | Prioridad  | Solicitante<br>Solicitante       | Asignada       | a a - Técnico  | Tipos de<br>elemento<br>asociado | Categ                                         |
|         | 21 861 | No funciona teclado         | o inalámb | rico       |                      | O En ourso<br>(asignada) | 13-09-2017<br>09:20       | 12-09-<br>2017<br>15:23 |                        | Mediana    | Maranon<br>Chasco, Silvi<br>help | 3              |                |                                  | Incidenci<br>Avería de<br>equipo<br>informáti |
|         | 21 726 | Sin línea de datos n        | ni de voz | en CIP Lui | nbier                | ◯ En curso<br>(asignada) | 08-09-2017<br>11:34       | 08-09-<br>2017<br>11:33 |                        | Mediana    | IES FP Lumbi<br>ieslumbi         | er help2@educa | acion.navarra. | es                               |                                               |
|         | 21 609 | CAP de Pampiona<br>sin red. | - Situado | en el edif | icio del IES Basoko  | O En curso<br>(asignada) | 05-09-2017<br>15:18       | 05-09-<br>2017<br>15:14 |                        | Mediana    | CAP Pampion<br>CAP Pampion       | a<br>a         |                |                                  | Incidenci<br>Avería de<br>elemento<br>red     |

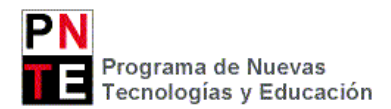

3. Clicar sobre la incidencia que se quiera, para ver los detalles de la misma.

| Glni                          |             |                        |                 |                          | Buscar                      | Q             | Español (España) | ? |
|-------------------------------|-------------|------------------------|-----------------|--------------------------|-----------------------------|---------------|------------------|---|
| Στρί                          |             | Activos                | Soporte         | Herramienta              | s Complementos              |               |                  |   |
| Inicio Soporte Peticiones + Q | 6           |                        |                 |                          |                             |               |                  |   |
| к <                           | Lista       | Petició                | n - No funciona | a teclado inalá          | mbrico (Entidad ra          | aíz)          | 2/15 > >         |   |
| Petición                      |             |                        | Petició         | n - ID: 21861 (En        | tidad raíz)                 |               |                  |   |
| Procesando petición 0         | Fecha de    |                        | -               |                          |                             |               |                  |   |
| Estadísticas                  | apertura    | 12-09-2017 15:23       |                 |                          |                             |               |                  |   |
| Elementos                     | Time to own | -                      | <b>**</b>       | Tiempo para<br>resolver  |                             | <b>₩</b> ® Ø  |                  |   |
| Tareas del proyecto           |             | ()                     |                 | Última                   |                             |               |                  |   |
| Histórico z                   | Por         | Maranon Chasco, Silvia | ihelp 🔻 🛈       | actualización            | 12-09-2017 15:28 por Mara   | non Chasco,   | Silvia help      |   |
| Todos                         | Tipo        | Incidencia v           |                 | Categoría                | Incidencia > Averia de e    | quipo informa | ítico 🔻 🛈        |   |
|                               | Estado      | Nuevo v                |                 | Origen de la<br>petición | CAU (Centro de Atenció      | n a Usuarios) | т ()             |   |
|                               | Urgencia    | Mediana v              |                 | Validación               | No está sujeto a validación |               |                  |   |
|                               | Impacto     | Medio v                |                 | Ubicación                | ····· * 3                   |               |                  |   |
|                               | Prioridad   | Mediana                |                 | Elementos<br>asociados © | 0 búsqueda completa         | Añad          | ir               |   |
|                               | Actor       | Solicitan              | te +            | Obse                     | rvador +                    |               | Asignada a       |   |
|                               |             | 👗 Maranon Chasco, Silv | via help 🛈 🖋 🛞  |                          |                             |               |                  |   |

4. En el apartado "Procesando petición" el centro podrá ver los comentarios que ha añadido el PNTE, los que ha añadido la empresa de mantenimiento, la solución que se le ha dado a la avería. A su vez, el centro podrá añadir los "Seguimientos" que estime oportunos, como por ejemplo para añadir nueva información, o una reclamación.

| 6          | <b>.</b> :                                          |                                |                                                                                                    |                                                                                                    |                                                    | Buscar                      | Q          | Español (España)   | ? |
|------------|-----------------------------------------------------|--------------------------------|----------------------------------------------------------------------------------------------------|----------------------------------------------------------------------------------------------------|----------------------------------------------------|-----------------------------|------------|--------------------|---|
| <b>7</b> 1 | рі                                                  |                                | Activos                                                                                                    | Soporte                                                                                                    | Herramientas                                       | Complementos                |            |                    |   |
| Inicio     | Soporte Peticiones                                  | + Q, √⊙                        |                                                                                                    |                                                                                                    |                                                    |                             |            |                    |   |
|            |                                                     | к <                            | Lista Peticić                                                                                                    | on - No funciona                                                                                                    | i teclado inalám                                   | brico (Entidad raíz)        | )          | 2/15 > >           |   |
|            | Petición<br>Procesando petición (0)<br>Estadísticas | Añadir :<br>🗭 Seguimiento      | Documento                                                                                                    |                                                                                                    |                                                    |                             |            |                    |   |
|            | Elementos                                           | Histórico de accio             | ines :                                                                                                    |                                                                                                    |                                                    |                             |            |                    |   |
|            | Tareas del proyecto                                 | O 12-09-2017 15:23             |                                                                                                    |                                                                                                    |                                                    |                             | Record     | atorio de petición |   |
|            | Histórico 2<br>Todos                                | Maranon Chasco,<br>Silvia Help | No funciona teclado inalámbri-<br>1 DESCRIPCIÓN DEL PROBLEMA: Alc<br>2 UBICACIÓN E IDENTIFICACIÓN DE<br>3 PERSONA DE CONTACTO EN EL CE<br>Teléfono: 605141882, contactar con e<br>y él os dará el averiado.<br>4 Horario del centro: 9- 20:30<br>Teléfono: (si es distinto al general de<br>E-mail: (si se desea usar una cuenta | 20<br>unas teclas no funcio<br>L EQUIPO: Secretaria<br>NTRO: Angel Luis Gof<br>él antes de ir, porque<br>l centro)<br>distinta a la general | nan.<br>I<br>I el ordenador está co<br>del centro) | n un teclado provisional qu | ue funcion | a correctamente    |   |

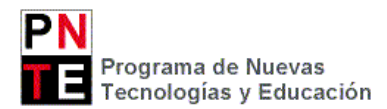

## **CONSULTAR LOS EQUIPOS INVENTARIADOS**

- 1. Clicar sobre el menú Activos:
  - Activos > Computadores: para ver los ordenadores de sobremesa y portátiles.
  - Activos > Monitores: para ver las pantallas de los ordenadores.
  - Activos > Dispositivo: para ver proyectores y pizarras digitales interactivas.
  - Activos > Impresoras

2

2. Clicar sobre el elemento del que se quiera ver sus caracerísticas

|              |                                                                       |                                                                                                    |                                                                                                  |                                                                                      |                                                                                                    |                                                  | -                                               |                                                             |
|--------------|-----------------------------------------------------------------------|----------------------------------------------------------------------------------------------------|--------------------------------------------------------------------------------------------------|--------------------------------------------------------------------------------------|----------------------------------------------------------------------------------------------------|--------------------------------------------------|-------------------------------------------------|-------------------------------------------------------------|
| Ini          |                                                                       |                                                                                                    |                                                                                                  |                                                                                      |                                                                                                    |                                                  |                                                 |                                                             |
| · ·P·        |                                                                       |                                                                                                    |                                                                                                  |                                                                                      | Activos                                                                                                    | Soporte                                          | Herramientas                                    |                                                             |
| D Acti       | ivos Comp                                                             | utadores + Q a                                                                                                    |                                                                                                  |                                                                                      |                                                                                                    |                                                  |                                                 | Zizur                                                       |
|              |                                                                       |                                                                                                    |                                                                                                  |                                                                                      |                                                                                                    |                                                  |                                                 |                                                             |
|              |                                                                       |                                                                                                    |                                                                                                  | Elementos mostrados 🛛 🔻                                                              | contiene 👻                                                                                                    |                                                  |                                                 | В                                                           |
|              |                                                                       |                                                                                                    | Muestra                                                                                          | (número de elementos) 20                                                             | × & = _                                                                                                    | Página actual                                    | en PDF apaisado 👻 📳                             | Desde 1 hasta                                               |
|              |                                                                       |                                                                                                    |                                                                                                  |                                                                                      |                                                                                                    |                                                  |                                                 |                                                             |
| $\checkmark$ | Acciones                                                              |                                                                                                    |                                                                                                  |                                                                                      |                                                                                                    |                                                  | i Baadd                                         |                                                             |
| ↓            | Acciones                                                              | Entid                                                                                                    | dad                                                                                              | Sistema operativo                                                                    | Componentes - Proces                                                                                                    | ador                                             | Componentes -<br>Memoria (MB)                   | Compopultes - Tam<br>disco duro                             |
| ↓<br>•<br>•  | Acciones<br>A Nombre<br>Camino201Eusk                                 | Entid<br>Entidad raiz > Centros > Zizur M<br>Catalina de Foix                                                                                                    | <b>dad</b><br>Mayor <> Zizur Nagusia CEIP                                                        | Sistema operativo<br>Linux Mint 17.1 Rebecca                                         | Componentes - Proces<br>Intei(R) Pentium(R) D CPU 2.80GHz                                                                         | ador<br>1 5                                      | Componentes -<br>Memoria (MB)<br>36 MB          | Componentes - Tam<br>disco duro                             |
|              | Acciones<br>Nombre<br>Camino201Eusk                                   | Entidad raiz > Centros > Zizur N<br>Catalina de Foix<br>Entidad raíz > Centros > Zizur N<br>Catalina de Foix                                                         | dad<br>Mayor <> Zizur Nagusia CEIP<br>Mayor <> Zizur Nagusia CEIP                                | Sistema operativo<br>Linux Mint 17.1 Rebecca<br>Microsoft Windows XP<br>Professional | Componentes - Proces<br>Intel(R) Pentium(R) D CPU 2.80GHz<br>Intel(R) Core(TM)2 Duo CPU E8400                                     | ador<br>1 5:<br>@ 3.00GHz 2 04                   | Componentes -<br>Memoria (MB)<br>36 MB<br>48 MB | Componentes - Tam<br>disco duro                             |
|              | Acciones<br>A Nombre<br>Camino201Eusk<br>CATALINA-004<br>CATALINA-005 | Entidad raíz > Centros > Zizur M<br>Catalina de Foix<br>Entidad raíz > Centros > Zizur M<br>Catalina de Foix<br>Entidad raíz > Centros > Zizur M<br>Catalina de Foix | dad<br>Mayor <> Zizur Nagusia CEIP<br>Mayor <> Zizur Nagusia CEIP<br>Mayor <> Zizur Nagusia CEIP | Sistema operativo<br>Linux Mint 17.1 Rebecca<br>Microsoft Windows XP<br>Professional | Componentes - Proces<br>Intel(R) Pentium(R) D CPU 2.80GHz<br>Intel(R) Core(TM)2 Duo CPU E8400<br>Intel(R) Core(TM)2 Duo CPU E8400 | ador<br>1 5:<br>@ 3.00GHz 2 0/<br>@ 3.00GHz 2 0/ | Componentes -<br>Memoria (MB)<br>36 MB<br>48 MB | Componentes - Tam<br>disco duro<br>238 472 MB<br>238 417 MB |

Aquí se indica el número de equipos inventariados en el centro

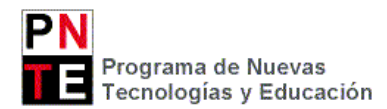

## **INVENTARIAR UN EQUIPO MANUALMENTE**

Si un equipo no está inventariado, y no se le puede meter el agente de inventario OCS (porque el ordenador está estropeado o porque se trata de un proyector, PDI o impresora), no queda más remedio que inventariar el equipo de forma manual.

- 1. Clicar sobre el menú "Activos".
- 2. Seleccionar el tipo de elemento que se quiere inventariar, clicando sobre el menú correspondiente:
  - O Activos > Computadores: para inventariar los ordenadores de sobremesa y portátiles.
  - Activos > Monitores: para inventariar las pantallas de los ordenadores.
  - Activos > Dispositivo: para inventariar proyectores y pizarras digitales interactivas.
  - Activos > Impresoras
- 3. Clicar sobre el símbolo + ("añadir).

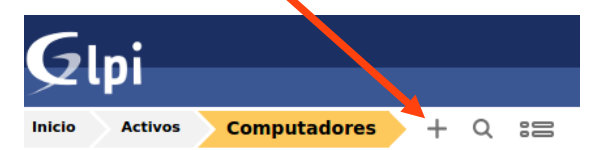

4. Seleccionar "Plantilla vacía", ponerle un nombre al equipo (según el procedimiento indicado en la página web del PNTE) y completar el mayor número de datos posibles (los que no aparezcan en los desplegables se pueden detallar en el apartado de "comentarios"). A su vez, es imprescindible rellenar el número de serie del equipo.

| Nuevo elemento - Con                    | nputador    | Entidad raíz          | Entidades hijas No v 🛈 |
|-----------------------------------------|-------------|-----------------------|------------------------|
| Nombre*                                 | •           | Estado                | • • •                  |
| Ubicación                               | ····· • ①   | Тіро                  | v 0                    |
| Técnico a cargo del hardware            | v (i)       | Fabricante            | ····· • 0              |
| Grupo a cargo del hardware              | v (i)       | Modelo                | ····· • ①              |
| Número de nombre de usuario alternativo |             | Número de serie       |                        |
| Nombre de usuario alternativo           |             | Número de inventario* |                        |
| Usuario                                 | · v (i)     | Red                   | v O                    |
| Grupo                                   | ····· • ①   |                       |                        |
| Dominio                                 | ····· • (i) | Comentarios           |                        |
| UUID                                    |             | Comentanos            |                        |
| Fuente de actualización                 | ····· • (i) |                       | 10                     |
|                                         |             | Añadir                |                        |
| E Olicer en al hatte "Añ-               | aliw"       |                       |                        |

Clicar en el botón "Añadir"